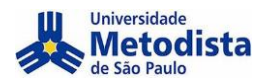

## PASSO A PASSO – SUBMISSÃO

Siga as informações abaixo para realizar o cadastro no XXIII Congresso Metodista de Produção e Iniciação Científica:

Acesse o site e realize seu Login

Caso não tenha cadastro clique aqui

Caso tenha esquecido sua senha, clique aqui

# Universidade Metodista de São Paulo

| САРА                             | SOBRE                              | ACESSO            | CADASTRO              | PESQUISA |  |
|----------------------------------|------------------------------------|-------------------|-----------------------|----------|--|
| Capa >                           | Acesso                             |                   |                       |          |  |
| Aces                             | SSO                                |                   |                       |          |  |
| Login                            |                                    |                   |                       |          |  |
| Senha                            |                                    |                   | _                     |          |  |
|                                  | Lembre                             | ete com login     | e senha               |          |  |
| » <u>Não e</u><br>» <u>Esque</u> | <u>stá cadastra</u><br>ceu a senha | do? Cadastre<br>? | <u>-se no sistema</u> |          |  |

## Caso não tenha cadastro

Clique em "cadastre-se no sistema" para criar seu login

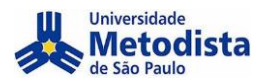

# Universidade Metodista de São Paulo

CAPA SOBRE CADASTRO PESQUISA

Capa > Usuário > Cadastro

### Cadastro

Escolha em qual conferência realizar o cadastro:

ACESSO

XXIII Congresso Metodista de Produção e Iniciação Científica

- XXII Congresso Metodista de Produção e Iniciação Científica
- XXI Congresso Metodista de Iniciação e Produção Científica
   XX CONGRESSO METODISTA DE INICIAÇÃO E PRODUÇÃO CIENTIFICA E XX SEMINARIO DE EXTENSÃO
- II ENCONTRO PARFOR DE PESQUISA CAPES/METODISTA E II ENCONTRO PIBID DE PESQUISA -
- CAPES/METODISTA
- XIX CONGRESSO METODISTA DE INICIAÇÃO E PRODUÇÃO CIENTÍFICA XIX SEMINÁRIO DE EXTENSÃO
- XIV SEMINÁRIO PIBIC/UMESP DE PESQUISA IV SEMINÁRIO PIBITI/UMESP
- Congresso da Escola de Ciências Médicas e da Saúde
- II ENCONTRO PARFOR DE PESQUISA CAPES/METODISTA E II ENCONTRO PIBID DE PESQUISA -
- CAPES/METODISTA XII SEMINÁRIO PIBIC/UMESP DE PESQUISA - II SEMINÁRIO PIBITI/UMESP
- XVIII CONGRESSO METODISTA DE INICIAÇÃO E PRODUÇÃO CIENTÍFICA XVII SEMINÁRIO DE EXTENSÃO XII SEMINÁRIO PIBIC/UMESP

Selecione a conferência referente a sua área.

# ÁREAS DE CONHECIMENTO

CAPA SOBRE ACESSO CADASTRO PESQUISA CONFERÊNCIAS ATUAIS Capa > XXIII Congresso Metodista de Produção e Iniciação Científica > Cadastro

### CADASTRO

Escolha em qual conferência agendada realizar o cadastro:

- BIOLÓGICAS E SAÚDE
- COMUNICAÇÃO E ARTES
- ENGENHARIAS, EXATAS E TECNOLOGIAS
- GESTÃO E NEGÓCIOS
- HUMANIDADES E CIÊNCIAS SOCIAIS E APLICADAS
- TEOLOGIA
- PÓS-GRADUAÇÃO LATO SENSU E STRICTO SENSU
- XVIII SEMINÁRIO PIBIC E VIII SEMINÁRIO PIBIT

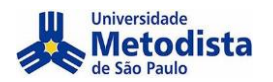

Caso já possua cadastro, após efetuar o login, Clique em "CAPA"

# Universidade Metodista de São Paulo

SOBRE PÁGINA DO USUÁRIO PESQUISA .....

Capa > Página do usuário

### Página do usuário

#### Minhas Conferências

XXIII Congresso Metodista de Produção e Iniciação Científica

**BIOLÓGICAS E SAÚDE** 

» Autor

CAPA

0 Ativa

#### Mesclar cadastro

» <u>Editar meu perfil</u>

Alterar minha senha » Sair do sistema

Selecione a conferência referente a SUA área.

### XXIII CONGRESSO METODISTA

CAPA SOBRE PÁGINA DO USUÁRIO PESOUISA CONFERÊNCIAS ATUAIS Capa > XXIII Congresso Metodista de Produção e Iniciação Científica

XXIII CONGRESSO METODISTA DE PRODUÇÃO E INICIAÇÃO CIENTÍFICA

O Congresso Metodista tem como objetivo divulgar a produção científica desenvolvida na Universidade Metodista de São Paulo e em outras instituições de pesquisa e ensino superior do Brasil e do exterior. Comunicações orais, mesas multidisciplinares, conferências e seminários temáticos terão como foco principal a promoção do intercâmbio entre pesquisadores de diferentes áreas do conhecimento.

CONFERÊNCIAS DISPONÍVEIS BIOLÓGICAS E SAÚDE

October 26, 2021 - October 28, 2021 VISUALIZAR DETALHES DA CONFERÊNCIA **COMUNICAÇÃO E ARTES** 

BR. October 26, 2021 - October 28, 2021 VISUALIZAR DETALHES DA CONFERÊNCIA ENGENHARIAS, EXATAS E TECNOLOGIAS

October 26, 2021 - October 28, 2021 VISUALIZAR DETALHES DA CONFERÊNCIA **GESTÃO E NEGÓCIOS** 

HUMANIDADES E CIÊNCIAS SOCIAIS E APLICADAS

October 26, 2021 - October 28, 2021 VISUALIZAR DETALHES DA CONFERÊNCIA

October 26, 2021 - October 28, 2021 VISUALIZAR DETALHES DA CONFERÊNCIA

TEOLOGIA

PÓS-GRADUAÇÃO - LATO SENSU E STRICTO SENSU

October 26, 2021 - October 28, 2021

VISUALIZAR DETALHES DA CONFERÊNCIA XVIII SEMINÁRIO PIBIC E VIII SEMINÁRIO PIBIT

October 26, 2021 - October 28, 2021 VISUALIZAR DETALHES DA CONFERÊNCIA

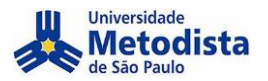

Para realizar a inscrição clique em chamada para submissões.

OBS.: Clicar no botão INSCRICÃO, não irá direciona-lo para a pagina correta.

## ÁREAS DE CONHECIMENTO

SOBRE PÁGINA DO USUÁRIO PESQUISA CONFERÊNCIAS ATUAIS CAPA Capa > XXIII Congresso Metodista de Produção e Iniciação Científica > BIOLÓGICAS E SAÚDE

#### **BIOLÓGICAS E SAÚDE**

OCTOBER 26, 2021 - OCTOBER 28, 2021

INFORMAÇÕES SOBRE A CONFERÊNCIA » Visão Geral
 » Chamada para submissões (May 6, 2021 - August 9, 2021)
 » Politicas das Modalidades
 » Apresentações
 » Agenda da Conferência
 » Inscrição
 » Accomodações » Acomodações » Organização e Parceiros » Cronograma

Organização E-mail: congresso@metodista.br

#### INFORMAÇÕES SOBRE A CONFERÊNCIA

Visão Geral » Chamada para submissões May 6, 2021 - August 9, 2021)
» Politicas das Modalidades » Apresentações » Agenda da Conferência » Inscrição » Acomodações » Organização e Parceiros » Cronograma

Após ler as informações clique em: CLIQUE AQUI PARA INICIAR O PROCESSO DE SUBMISSÃO

#### DIRETRIZES PARA AUTORES

O trabalho a ser submetido deverá conter os seguintes itens e atender as diretrizes indicadas:

a) Nome de todos os autores, instituição e e-mail. Não há limite para o número de autores. (estes itens terão um campo próprio para serem preenchidos. No resumo não poderá existir nenhuma identificação dos autores)

- b) TÍTULO do trabalho em letras maiúsculas, com no máximo até 20 palavras.
- c) Resumo de 2000 a 4000 caracteres (incluindo espaços), contendo objetivos, material e métodos, resultados e conclusões.
- d) Palavras-chave: mínimo 3, máximo 5,

Deve ser empregada fonte Times New Roman, tamanho 12, exceto no título, e justificado. O espaçamento entre as linhas deverá ser simples. As citações de artigos e) (referências) no texto devem seguir as normas vigentes da Associação Brasileira de Normas Técnicas - ABNT

Não serão aceitos:

- Trabalhos sem a formatação solicitada.
- Simples descrição de projeto ou intenção de trabalho.
   Trabalho sem revisão gramatical, ortográfica, de digitação, de conteúdo e de dados da pesquisa

O processo de submissão começa aqui. CLIQUE AQUI PARA INICIAR O PROCESSO DE SUBMISSÃO

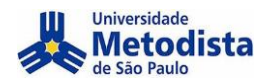

#### Selecione sua modalidade / curso.

### PASSO 1. INICIAR SUBMISSÃO

1. INÍCIO 2. INFORMAR METADADOS 4. ENVIAR AROUIVOS SUPLEMENTARES 4. CONFIRMAÇÃO

Após seu cadastro, os autores devem seguir os 5 passos de submissão por meio da interface do sistema para submissão e transferência de manuscritos e informações relevantes (com opção de transferir, inclusive, documentos suplementares, como resultados de pesquisa e outros recursos). Em caso de dificuldades com o processo, entre em contato com Gestão de Congressos via e-mail ou pelo telefone (11) 4366-5577 para suporte.

#### MODALIDADES DA CONFERÊNCIA

Escolha a modalidade apropriada para a submissão (leia Seções e Políticas em Sobre a revista).

Modalidade\* Escolha uma modalidade... 🔻

Selecione o Tipo De Sessão.

#### TIPO DE SESSÃO

- Tipo de sessão
- Comunicação Oral
- ۲ Trabalho será apresentado em sala de aula, com até 15 minutos
- Comunicação Oral (TCC Trabalho de Conclusão de Curso))  $\bigcirc$ ESTA OPÇÃO É EXCLUSIVA PARA TRABALHOS DE CONCLUSÃO DE CURSO QUE SERÃO APRESENTADOS NO SEGUNDO SEMESTRE DE 2020 Trabalho será apresentado em sala de aula, com até 15 minutos.

Obs.: Nesta edição do Congresso as apresentações de trabalhos serão on-line, assim teremos apenas apresentações orais. Os autores deverão fazer uma apresentação em slides a ser utilizada no dia do evento

Confirme que seu trabalho atende as diretrizes e assinale todas as opções.

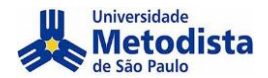

#### DIRETRIZES PARA SUBMISSÃO

Certifique-se que a submissão está em conformidade com as condições seguintes, marcando as caixas de seleção, para prosseguir ao Passo 2 do processo

- A submissão não foi publicada ainda, nem está em consideração para publicação por outra conferência (ou oferecer explicações no campo Comentários ao Diretor).
- O arquivo de submissão está no formato OpenOffice, Microsoft Word, RTF, ou WordPerfect.
- Todas as URLs no texto (ex.: http://pkp.sfu.ca) estão ativas e prontas para clicar.
- O texto está em espaço simples; usa uma fonte de 12-pontos; emprega itálico em vez de sublinhado (exceto em endereços URL); as figuras e tabelas estão inseridas no texto, não no final do documento na forma de anexos.
- O texto segue os padrões de estilo e os requisitos bibliográficos descritos em Diretrizes para Autores, na seção Sobre a Conferência.
- Em caso de submissão a uma modalidade com avaliação pelos pares cega, os nomes dos autores foram removidos, com "Autor" e ano usados na bibliografia e notas de rodapé, em vez do nome do autor, título do documento, etc.
- Em caso de submissão para avaliação pelos pares cega, todos os documentos do Microsoft Office (incluindo documentos suplementares) foram salvos usando a opção "Salvar como"; em seguida clicando em Ferramentas (ou Opções no Mac); clicando em Segurança; escolhendo "Remover informações pessoais do das propriedades do arquivo ao salvar"; clicando em seguida em Salvar.

#### DECLARAÇÃO DE DIREITO AUTORAL

Autores que submetem a esta conferência concordam com os seguintes termos:

a) Autores mantém os direitos autorais sobre o trabalho, permitindo à conferência colocá-lo sob uma licença Licença Creative Commons Attribution, que permite livremente a outros acessar, usar e compartilhar o trabalho com o crédito de autoria e apresentação inicial nesta conferência.
 b) Autores podem abrir mão dos termos da licença CC e definir contratos adicionais para a distribuição não-exclusiva e subseqüente publicação deste trabalho (ex.: publicar uma

b) Autores podem abrir mão dos termos da licença CC e definir contratos adicionais para a distribuição não-exclusiva e subseqüente publicação deste trabalho (ex.: publicar uma versão atualizada em um periódico, disponibilizar em repositório institucional, ou publicá-lo em livro), com o crédito de autoria e apresentação inicial nesta conferência.
c) Além disso, autores são incentivados a publicar e compartilhar seus trabalhos online (ex.: em repositório institucional ou em sua página pessoal) a qualquer momento antes e depois da conferência.

Os autores concordam com os termos da Declaração de Direito Autoral, que se aplicará a esta submissão caso seja publicada por esta conferência (comentários ao editor podem ser incluídos a seguir).

#### COMENTÁRIOS AO DIRETOR DA CONFERÊNCIA

Digite o texto (opcional)

Salvar e continuar Cancelar

Insira os dados solicitados e adicione outros autores (Caso haja)

#### PASSO 2. INFORMANDO OS METADADOS DA SUBMISSÃO

1. INÍCIO 2. INFORMAR METADADOS 4. ENVIAR ARQUIVOS SUPLEMENTARES 4. CONFIRMAÇÃO

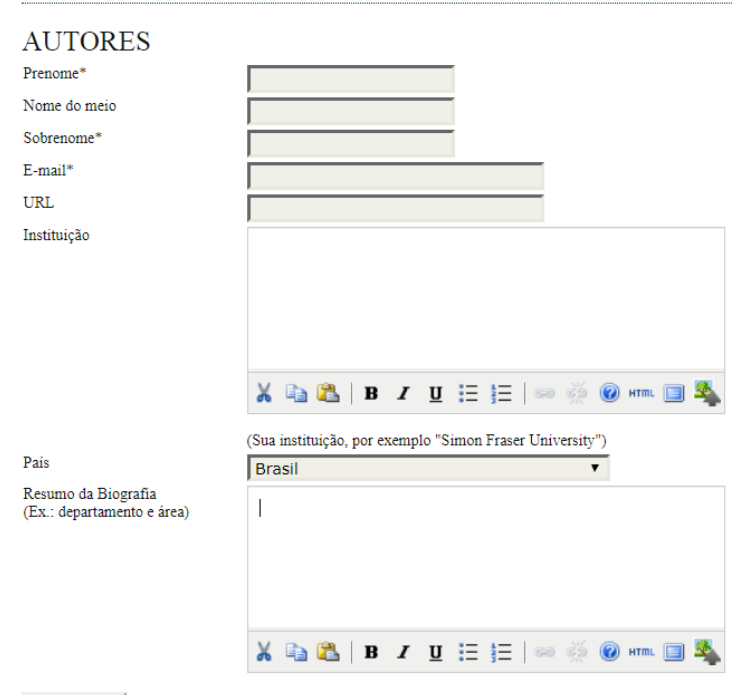

Incluir Autor

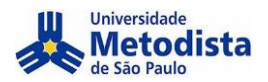

#### Adicione um documento (Opcional).

CAPA SOBRE PÁGINA DO USUÁRIO PESQUISA CONFERÊNCIAS ATUAIS
Capa > Usuário > Autor > Submissões > Nova submissõo

#### ##AUTHOR.SUBMIT.STEP4ABSTONLY##

1. INÍCIO 2. INFORMAR METADADOS 4. ENVIAR ARQUIVOS SUPLEMENTARES 4. CONFIRMAÇÃO

Este é um passo opcional no processo de submissão. Documentos Suplementares funcionam como um apêndice ao manuscrito, com o objetivo de auxiliar na compreensão e avaliação da submissão. Documentos Suplementares podem incluir (a) instrumentos de pesquisa, (b) conjuntos de dados e tabelas, que seguem os padrões de ética de avaliação, (c) fontes de informação normalmente não disponíveis para leitores, ou (d) figuras ou tabelas que não podem ser integradas ao texto em si. Estes documentos também devem ser indexados pelo autor, identificando a relação dos mesmos com a submissão, bem como a propriedade. Qualquer tipo ou formato de documento pode ser transferido como Documentos Suplementares e serão disponibilizados aos leitores em seu formato original de envio. Estes documentos podem ser disponibilizados aos Avaliadores, caso não comprometam o processo editorial.

| ITULO                                                                                                    |                                                                                                    |                                                                                                    |
|----------------------------------------------------------------------------------------------------|----------------------------------------------------------------------------------------------------|----------------------------------------------------------------------------------------------------|
|                                                                                                    | NOME ORIGINAL DO DO                                                                                                    | CUMENTO DATA DE TRANSFERÊNCIA                                                                                                    |
|                                                                                                    | Nenhum documento suplementar anexado                                                                                                    | à submissão.                                                                                                    |
| documentos suplementares                                                                                                    | Escolher arquivo Nenhum arquivo sele                                                                                                    | ecionado Transferir                                                                                                    |
| continuar Cancelar                                                                                                    |                                                                                                    |                                                                                                    |
|                                                                                                    |                                                                                                    |                                                                                                    |
| io                                                                                                    |                                                                                                    |                                                                                                    |
| 1) 4366-5577                                                                                                    |                                                                                                    |                                                                                                    |
| gresso@metodista.br                                                                                                    |                                                                                                    |                                                                                                    |
|                                                                                                    |                                                                                                    |                                                                                                    |
|                                                                                                    |                                                                                                    |                                                                                                    |
|                                                                                                    |                                                                                                    |                                                                                                    |
|                                                                                                    |                                                                                                    |                                                                                                    |
|                                                                                                    |                                                                                                    |                                                                                                    |
|                                                                                                    |                                                                                                    |                                                                                                    |
|                                                                                                    | Conclus o submissi                                                                                                    | ž a                                                                                                    |
|                                                                                                    | Conclua a submiss                                                                                                    | a0.                                                                                                    |
|                                                                                                    |                                                                                                    |                                                                                                    |
|                                                                                                    |                                                                                                    |                                                                                                    |
|                                                                                                    |                                                                                                    |                                                                                                    |
|                                                                                                    |                                                                                                    |                                                                                                    |
| CAPA                                                                                                    | SOBRE PÁGINA DO USUÁRIO PESQUISA                                                                                                    | CONFERÊNCIAS ATUAIS                                                                                                    |
| ***************************************                                                                                                    | Capa > Usuário > Autor > Submissões > Nov                                                                                                    | ı submissão                                                                                                    |
|                                                                                                    |                                                                                                    |                                                                                                    |
| PASSO 4. CONFI                                                                                                    | RMAÇÃO DA SUBMISSÃO                                                                                                    |                                                                                                    |
| PASSO 4. CONFI                                                                                                    | RMAÇÃO DA SUBMISSÃO                                                                                                    |                                                                                                    |
| PASSO 4. CONFI                                                                                                    | RMAÇÃO DA SUBMISSÃO                                                                                                    |                                                                                                    |
| PASSO 4. CONFIL<br>1. INICIO 2. INFORMAR METADADOS 4<br>Após concluidos e verificados os passos<br>invisciós Constitución una inde conf                                                                                                    | RMAÇÃO DA SUBMISSÃO                                                                                                    | rito para a conferincia XXII Congresso Metodista de Produção e<br>o educirio I. codo ser a comonentendo no sustema Xarendecem                                                                                |
| PASSO 4. CONFII<br>1. INICIO 2. INFORMAR METADADOS 4<br>Após concluidos e verificados os passoo<br>Iniciação Científica. Um e-mail de conf<br>neu interesse em contribuito our trabalho                                                                                                    | RMAÇÃO DA SUBMISSÃO<br>ENVIAR ARQUIVOS SUPLEMENTARES 4. CONTIRUAÇÃO<br>santeriores, clique em Concluir Submissão para enviar seu manuso<br>immação estrá enviado e a submissão, dentro do processo<br>santa e conferência XXII Congresso Medicida de Privadação e Im                                                                          | rito para a conferência XXII Congresso Metodista de Produção e<br>editorial, pode ser acompanhada entrando no sistema. Agradecem<br>cação Científica                                                         |
| PASSO 4. CONFIL<br>1. INICIO 2. INFORMAR METADADOS 4<br>Após concluidos e verificados os passos<br>Iniciação Científica. Um e-mail de conf<br>seu interesse em contribuir com trabalh                                                                                                    | RMAÇÃO DA SUBMISSÃO<br>ENVIRE ARQUIVOS SUPLEMENTARES 4. CONTINUAÇÃO<br>s anteriores, clique em Concluir Submissão para enviar seu manusc<br>immação será enviado e a situação da submissão, dentro do process<br>os para a conferência XXII Congresso Metodusta de Produção e Im                                                              | nto para a conferência XXII Congresso Metodista de Produção e<br>editorial, pode ser acompanhada entrando no sistema. Agradecem<br>iação Científica.                                                         |
| PASSO 4. CONFI<br>1. INICIO 2. INFORMAR METADADOS<br>4. Após concluidos e verificados os pasos<br>iniciação Científica. Um e-mail de conf<br>seu interesse em contribuir com trabalho<br>RESUMO DE DOCU                                                                                                    | RMAÇÃO DA SUBMISSÃO<br>ENVIAR ARQUIVOS SUFLEMENTARES 4. CONTIRMAÇÃO<br>anteriores, clique em Conclur Submissão para enviar seu manus<br>immação ser ánvação a situação da submissão, dentró do process<br>os para a conferência XXII Congresso Metodiata de Produção e Ini<br>MENITOS                                                         | rito para a conferéncia XXII Congresso Metodista de Produção e<br>editorial, pode ser acompanhada entrando no sistema. Agradecem<br>iação Científica.                                                        |
| PASSO 4. CONFI.<br>1. INICIO 2. INFORMAR METADADOS 4<br>Após concluidos e verificados es passo<br>Iniciação Carelifíca. Um e- mail de conf<br>seu interesse em contribuir com trabalho<br>RESUMO DE DOCU                                                                                                    | RMAÇÃO DA SUBMISSÃO<br>ENVIAR ARQUIVOS SUPLEMENTARES 4. CONTIRMAÇÃO<br>anteriores, clique em Concultir Submissão, para enciar seu manua<br>irmação será enviado e a situação da submissão, dentro do processo<br>so para a conferência XXII Congresso Metodasta de Produção e Im<br>MENTOS                                                    | rito para a conferincia XXII Congresso Metodista de Produção e<br>editorial, pode ser acompanhada entrando no sistema. Agradecem<br>iação Científica.                                                        |
| PASSO 4. CONFI<br>1. INCIO 2. INFORMAR METADADOS 4<br>Apás concluidos e verificados os passo<br>Iniciação Científica. Um e-mail de cont<br>seu interesse em contribuir com trabalh<br>RESUMO DE DOCU<br>ID NOME ORIGINAL DO D                                                                                                    | RMAÇÃO DA SUBMISSÃO<br>ENVIRE ARQUIVOS SUPLEMENTARES 4. CONTIRUAÇÃO<br>s anteriores, clique em Concluir Submissão para enviar seu manuas<br>immação aerá enviado e a situação da submissão, dentro do process<br>so para a conferência XXII Congresso Metodusta de Produção e Ini<br>MENTOS<br>OCUMENTO TIPO                                  | rito para a conferência XXII Congresso Metodista de Produção e<br>editorial, pode ser acompanhada entrando no sistema. Agradecen<br>ização Científica.<br>TAMANHO DO DOCUMENTO DATA DE TRANSFERÊNCI.         |
| PASSO 4. CONFI<br>1. INICIO 2. INFORMAR METADADOS 4<br>Após concluidos e verificados os passos<br>Iniciação Científica. Um e-mail de conf<br>seu interesse em contribuir com trabalh<br>RESUMO DE DOCU<br>ID NOME ORIGINAL DO D                                                                                                    | RMAÇÃO DA SUBMISSÃO<br>ENVIAR ARQUIVOS SUFLEMENTARES 4. CONTIRMAÇÃO<br>anteriores, clique em Conclur Submissão para enviar seu namus<br>mando ser anvizado e a situação da submissão, dentro do processo<br>os para a conferência XXII Congresso Metodata de Produção e Ini<br>MENTOS<br>OCUMENTO IDO<br>Interior do comento a mando à submit | rito para a conferéncia XXII Congresso Metodista de Produção e<br>editorial, pode ser a companhada entrando no sistema. Agradecem<br>iação Científica.<br>TAMANHO DO DOCUMENTO DATA DE TRANSFERÊNCI.         |
| PASSO 4. CONFI<br>1. INICIO 2. INFORMAR METADADOS 4<br>Após concluidos e verificados os passos<br>iniciação Científica. Um e-mail de conf<br>seu interesse em contribuir com trabalh<br>RESUMO DE DOCU<br>ID NOME ORIGINAL DO D                                                                                                    | RMAÇÃO DA SUBMISSÃO  ENVIAR ARQUIVOS SUPLEMENTARES 4. CONTIRMAÇÃO anteriores, clique em Conchir Submissão para enviar sem manuse manção ser ativação as situação as submissão, darter do process os para a conferência XXII Congresso Metodasta de Produção e Im MENTOS OCUMENTO IDP Nenhum documento anexado à submissão                     | rito para a conferência XXII Congresso Metodista de Produção e<br>editorial, pode ser acompanhada entrando no sistema. Agradecem<br>iação Científica.<br>TAMANHO DO DOCUMENTO DATA DE TRANSFERÊNCI.<br>6.    |
| PASSO 4. CONFIL<br>1. INICIO 2. INFORMAR METADADOS 4<br>Após concluidos e verificados os passo<br>iniciação Científica. Um e-mail de conf<br>seu interesse em contribuir com trabalh<br>RESUMO DE DOCU<br>ID NOME ORIGINAL DO D                                                                                                    | RMAÇÃO DA SUBMISSÃO ENVIRE ARQUIVOS SUPLEMENTARES 4. CONTIRUAÇÃO anteriores, clique em Concluir Submissão para envira seu manuso immação era envinação da submissão, dentro do process so para a conferência XXII Congresso Metoduista de Produção e Im MENTOS OCUMENTO TIPO Nenhum documento anexado à submissão                             | rito para a conferéncia XXII Congresso Metodista de Produção e<br>editorial, pode ser acompanhada entrando no sistema. Agradecem<br>iação Científica.<br>TAMANHO DO DOCUMENTO DATA DE TRANSFERÊNCL<br>0.     |
| PASSO 4. CONFI<br>1. INICIO 2. INFORMAR METADADOS 4<br>Após concluidos e verificados os passo<br>Iniciação Credifica. Um e-mail de cent<br>seu interesse em contribuir com trabalh<br>RESUMO DE DOCU<br>ID NOME ORIGINAL DO D<br>Correcteur Submissión Cancelant                                                                       | RMAÇÃO DA SUBMISSÃO ENVIAR ARQUIVOS SUPLEMENTARES 4.CONTINUAÇÃO anteriores, clique em Conclur Submissão para ervira seu manuac sos para a conferência XXII Congresso Metodata de Produção e Ini MENTOS OCUMENTO IIPO Nenhum documento anexado à submissa                                                                                      | rito para a conferéncia XXII Congresso Metodista de Produção e<br>editorial, pode ser a companhada entrando no sistema. Agradecem<br>iação Científica.<br>TAMANHO DO DOCUMENTO DATA DE TRANSFERÊNCL<br>6.    |
| PASSO 4. CONFI<br>1. INICIO 2. INFORMAR METADADOS 4<br>Após concluidos e verificados os pasos<br>seu interesse em contribuir com trabalhe<br>RESUMO DE DOCU<br>ID NOME ORIGINAL DO D<br>Conciluir Submissão<br>Cancelar                                                                                                    | RMAÇÃO DA SUBMISSÃO  ENVIAR ARQUIVOS SUPLEMENTARES 4.CONFIRMAÇÃO anteriores, clique em Conchir Submissão para enviar sem manuse anteriores, clique em Conchir Submissão, dentre do process os para a conferência XXII Congresso Metodista de Produção e Ini MENTOS OCUMENTO IDP Nenhum documento amenado à submissão                          | rito para a conferincia XXII Congresso Metodista de Produção e<br>o editorial, pode ser a companhada entrando no sistema. Agradecem<br>iação Científica.<br>TAMANHO DO DOCUMENTO DATA DE TRANSFERÊNCI<br>6.  |
| PASSO 4. CONFI<br>1. INICIO 2. INFORMAR METADADOS -<br>Após concluidos e verificados os passo<br>iniciação Científica. Um e-mail de com<br>seu interesse em contribuir com trabalh<br>RESUMO DE DOCU<br>ID NOME ORIGINAL DO D<br>NOME ORIGINAL DO D<br>Concluir Submissão Cancelar                                                     | RMAÇÃO DA SUBMISSÃO ENVIRE ARQUIVOS SUPLEMENTARES 4.CONTIRUAÇÃO santeriores, clique em Concluir Submissão para enviar seu manuse immação e a submissão, dentro do process so para a conferência XXII Congresso Metodata de Produção e Im MENTOS OCUMENTO TIPO Nemhum documento anexado à submissá                                             | rito para a conferincia XXII Congresso Metodista de Produção e<br>editárial, pode ser acompanhada entrando no sistema. Agradecen<br>iação Científica.<br>TAMANHO DO DOCUMENTO DATA DE TRANSFERÊNCL<br>6.     |
| PASSO 4. CONFI<br>1. INICIO 2. INFORMAR METADADOS<br>Após concluidos e verificados os passo<br>iniciação Científica. Um e-mail de conf<br>seu interesse em contribuir com trabalh<br>RESUMO DE DOCU<br>D NOME ORIGINAL DO D<br>CORCILIZ SUDMISSIO Cancelar<br>Organização                                                              | RMAÇÃO DA SUBMISSÃO ENVIRE ARQUIVOS SUPLEMENTARES 4.CONTIRUAÇÃO santeriores, clique em Concluir Submissão para enviar seu manusc<br>immação errei enviado e a situação da submissão, dentro do process<br>os para a conferência XXII Congresso Metodústa de Produção e Ini MENTOS OCUMENTO TIPO Nenhum documento anexado à submissão          | nto para a conferéncia XXII Congresso Metodista de Produção e<br>editorial, pode ser acompanhada entrando no sistema. Agradecem<br>iação Científica.<br>TAMANHO DO DOCUMENTO DATA DE TRANSFERÊNCI<br>0.      |
| PASSO 4. CONFI<br>I. INICIO 2. INFORMAR METADADOS 4<br>Após concluidos e verificados os partificados in partificados in trabalhe<br>RESUMO DE DOCU<br>ID NOME ORIGINAL DO D<br>Correctuir Submission Cancelar<br>Organização<br>Contato: (11) 4366-5577.                                                                               | RMAÇÃO DA SUBMISSÃO  ENVIAR ARQUIVOS SUPLEMENTARES 4.CONTIRMAÇÃO anteriores, clique em Conchuir Submissão para enviar seu manuse os para a conferência XXII Congresso Metodista de Produção e Ini MENTOS OCUMENTO IDO Nenhum documento anexado à submissão                                                                                    | rito para a conferência XXII Congresso Metodista de Produção e<br>o editorial, pode ser a companhada entrando no sistema . Agradecem<br>iação Científica.<br>TAMANHO DO DOCUMENTO DAIA DE TRANSFERÊNCI<br>o. |
| PASSO 4. CONFI<br>1. INICIO 2. INFORMAR METADADOS -<br>Após concluidos e verificados os passos<br>miciação Científica. Um e-mail de com<br>seu interesse em contribuir com trabalhe<br><b>RESUMO DE DOCU</b><br>ID NOME ORIGINAL DO D<br>NOME ORIGINAL DO D<br>Correctuir Submissão Cancelar<br>Organização<br>Contato: (11) 4366-5577 | RMAÇÃO DA SUBMISSÃO  ENVIRE ARQUIVOS SUPLEMENTARES 4. CONTIRMAÇÃO anteriores, clique em Conchir Submissão para envirar sem manue immação será envirado e a situação da submissão, dentro do process para a conferência XXII Congresso Metodasta de Produção e Ini MENTOS OCUMENTO IDPO Nemhum documento amenado à submissa                    | rito para a conferincia XXII Congresso Metodista de Produção e<br>editorial, pode ser acompanhada entrando no sistema. Agradecem<br>iação Científica.<br>TAMANHO DO DOCUMENTO DATA DE TRANSFERÊNCI.<br>6.    |

Após essa mensagem você receberá um e-mail de confirmação.

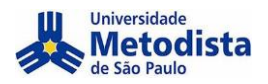

CAPA SOBRE PÁGINA DO USUÁRIO PESQUISA CONFERÊNCIAS ATUAIS
Capa > Usuário > Autor > Submissões > Submissões Ativas

#### SUBMISSÕES ATIVAS

Submissão concluida. Agradecemos seu interesse em contribuir com manuscritos para a conferência XXII Congresso Metodista de Produção e Iniciação Científica. » Submissões Ativas

Organização Contato: (11) 4366-5577 E-mai: congresso@metodista.br

## Sua Inscrição/submissão foi realizada.

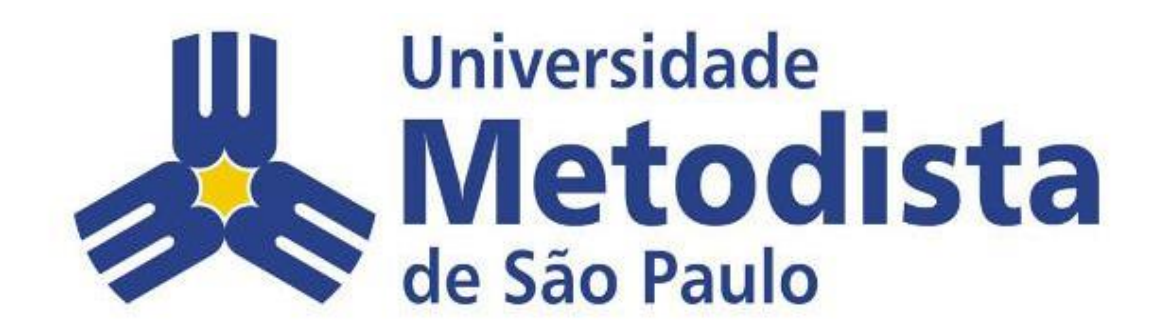